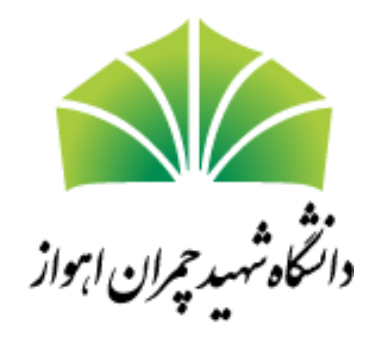

سامانه درس افزار دانشگاه شهید چمران اهواز

راهنمای دانشجویان

ويرايش ٩٨١٢١١

## ثبت نام در سامانه به عنوان دانشجو ثبت نام در درس

- ارسال پیام به استاد
  - تقويم

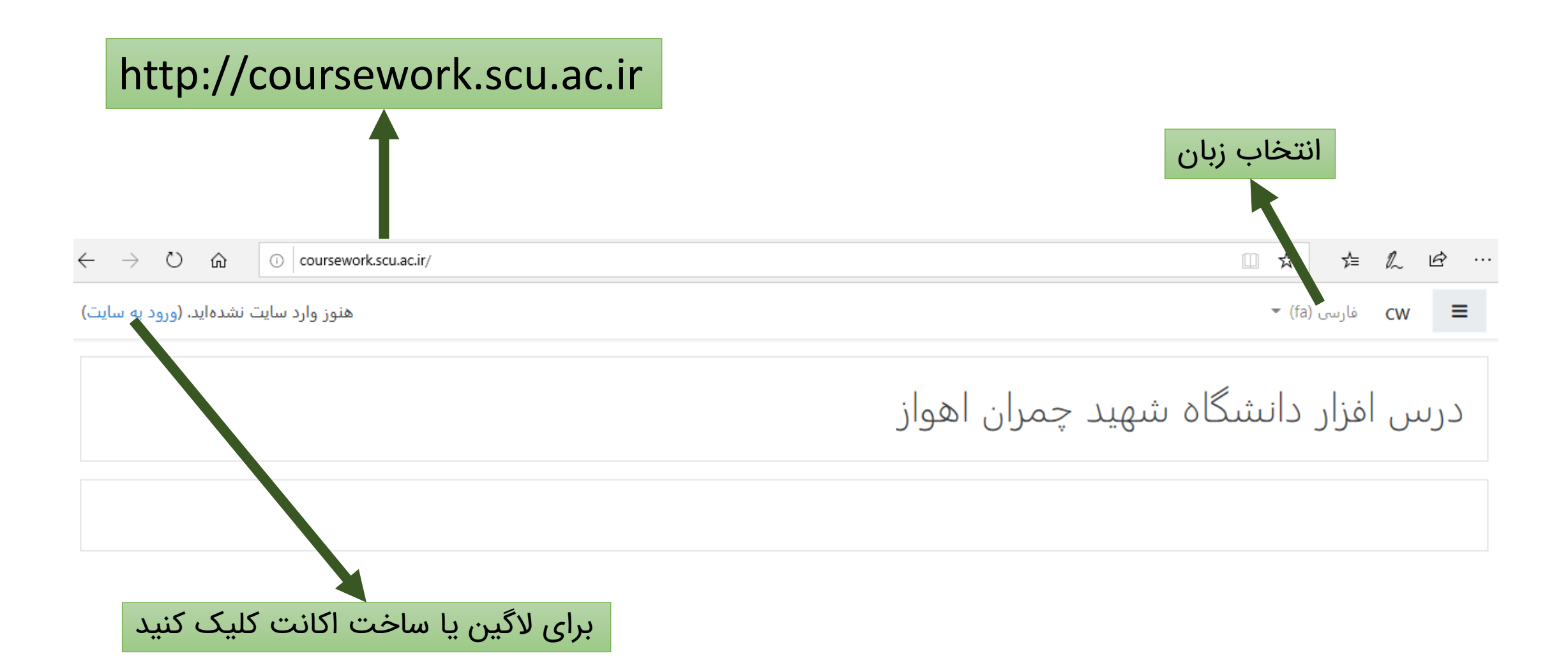

## برای اولین بار به این صفحه آمدهاید؟

برای داشتن دسترسی کامل به این سایت، پیش از هر چیز باید یک حساب کاربری بسازید.

ایجاد حساب کاربری جدید

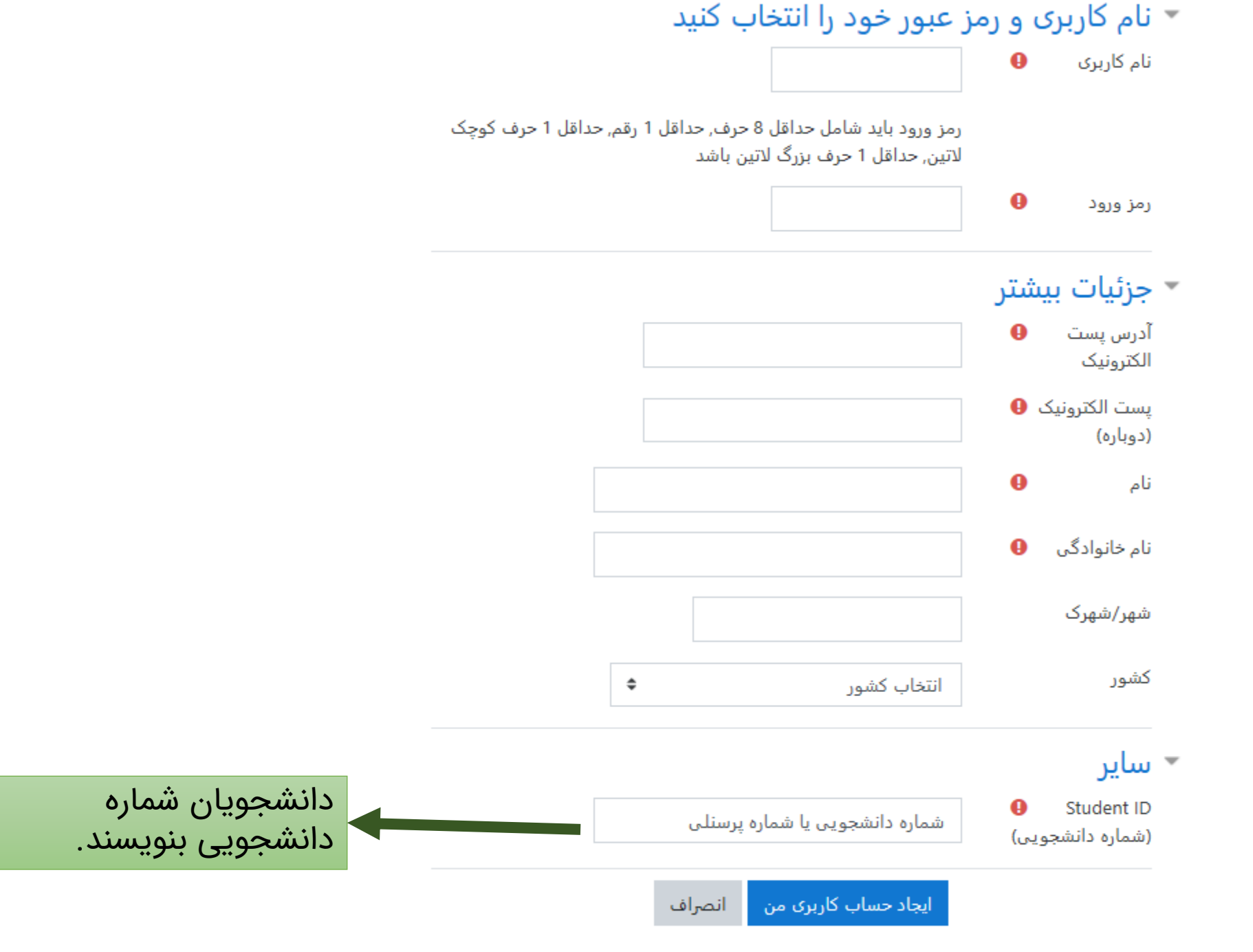

پر کردن قسمت هایی که با 🏮 مشخص شدهاند الزامی است.

یک ایمیل تایید برای شما فرستاده خواهد شد.

درس افزار دانشگاه شهید چمران اهواز: تایید حساب کاربری

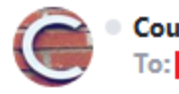

Coursework SCU (بەواسطة coursework.scu.ac.ir) < cms.ce.scu@gmail.com>

#### ،سلام

یک حساب کاربری جدید در «درس افزار دانشگاه شهید چمران اهواز» با استفاده از آدرس پست الکترونیکی شما تقاضا شده است.

جهت تابيد حساب كاربرى جديد، لطفاً به اين آدرس اينترنتى برويد

http://coursework.scu.ac.ir/login/confirm.php?data=c0yMcQbepcGj27H

در اکثر برنامههای بست الکترونیک، آدرس فوق باید به صورت یک پیوند آبی رنگ ،نمایش داده شده باشد که میتوانید بر روی آن کلیک کنید. اگر به این صورت نبود کافیست که آدرس مورد نظر را در نوار آدرس واقع در قسمت بالای پنجرهٔ مرورگر خود کی نمائید.

،در صورت تیار به کمک، لطفاً با مدیر سایت تماس بگیرید

Admin User

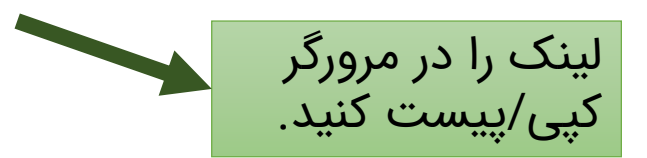

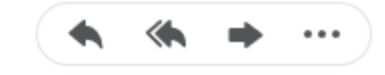

### به صفحه اول بازگردید و وارد سایت شوید.

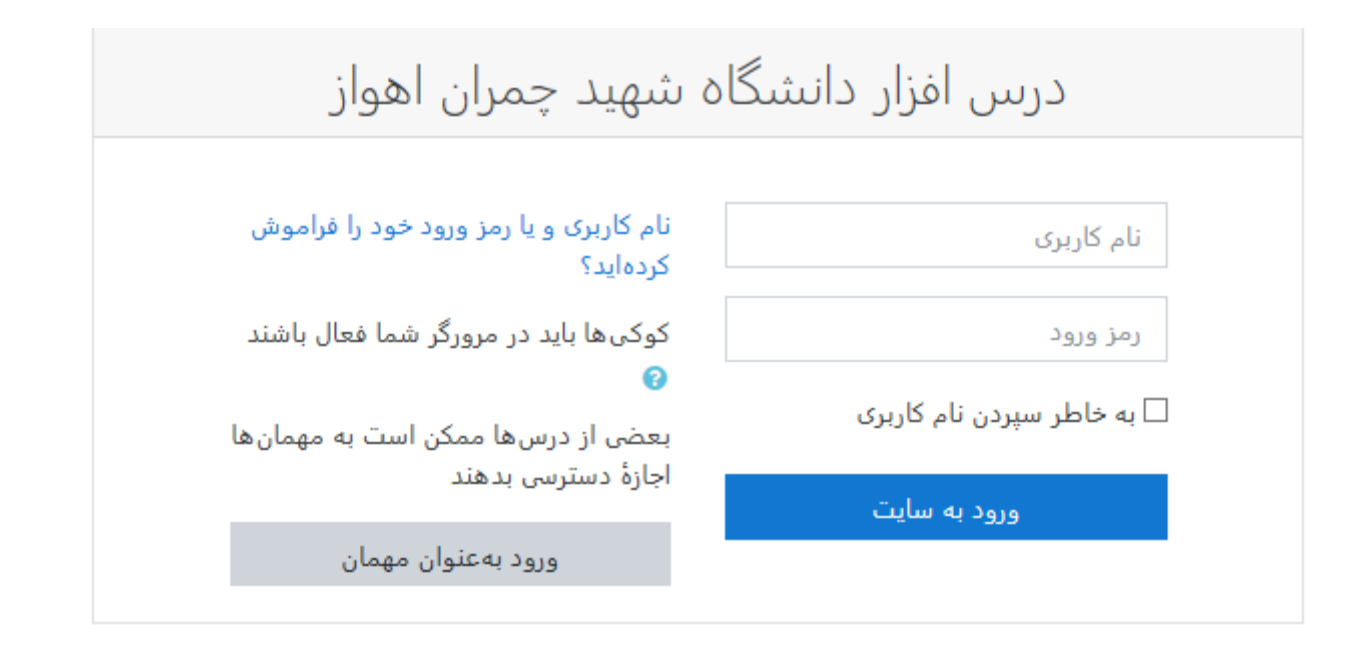

## • ثبت نام در سامانه به عنوان دانشجو

- ثبت نام در درس
- ارسال پیام به استاد
  - تقويم

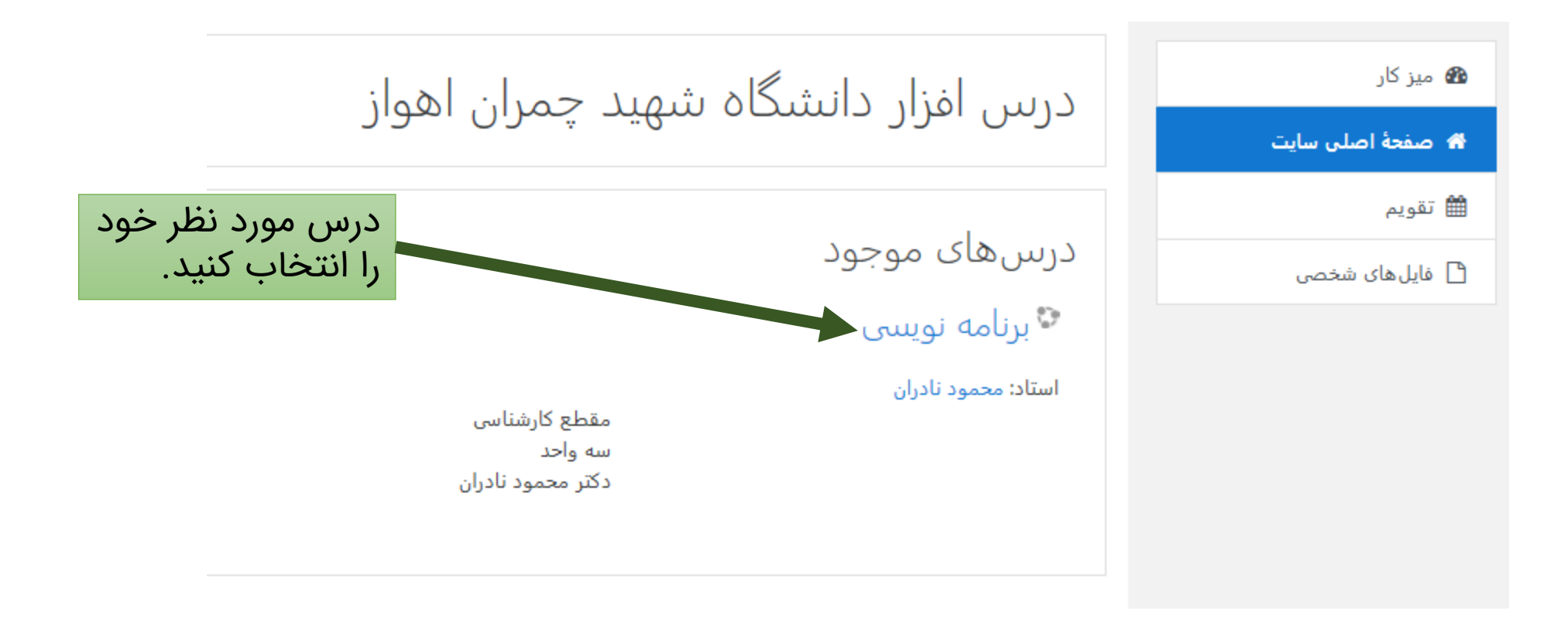

### پارامترهای ثبتنام

😵 برنامه نویسی

استاد: محمود نادران

مقطع کارشناسی سه واحد دکتر محمود نادران

🔻 ثبتنام خود (شاگرد)

.No enrolment key required

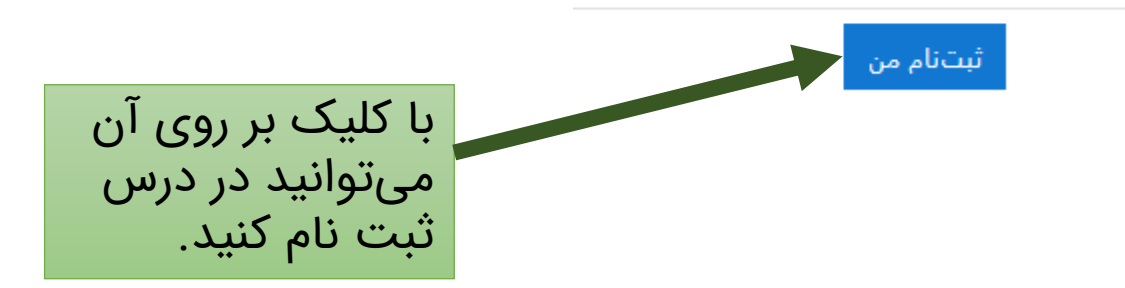

|            | <u>^</u>                                     |                     |
|------------|----------------------------------------------|---------------------|
| ð          |                                              | prog-98-99-2 🞓      |
|            | بر 0 ملک توینسی<br>میز کار / درسها / 2-99-98 | 替 شرکت کنندگان      |
|            |                                              | 🛡 مدالها            |
| ×          | .You are enrolled in the course              | 🗹 شايستگىھا         |
|            |                                              | 🆽 نمرہ ھا           |
| پیشروی شما | talala dir 🧮                                 | ے عمومی             |
|            |                                              | 🗅 6 بهمن - 12 بهمن  |
|            | 6 بهمن - 12 بهمن                             | 🗅 13 بهمن - 19 بهمن |
|            |                                              | 🗅 20 بھمن - 26 بھمن |
|            | 13 بهمن – 19 بهمن                            | 🗅 27 بهمن - 3 اسفند |

مشاهده مطالبی که پیشتر توسط استاد درس آپلود شده است.

#### 11 اسفند - 17 اسفند

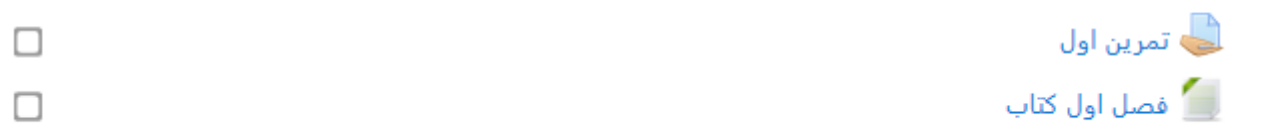

# ثبت نام در سامانه به عنوان دانشجو ثبت نام در درس

- ارسال پیام به استاد
  - تقويم

| فضای شخصی<br>ذخیره بیامهای موقت، لینکها، بادداشتها و سایر<br>موارد. برای دسترسی بعدتر.<br>10 اسفند | اصافه 🕞                                                                        | پيام 🗲 | محمود نادران<br>میز کار / کاربران / محمود نادران                                    |
|----------------------------------------------------------------------------------------------------|--------------------------------------------------------------------------------|--------|-------------------------------------------------------------------------------------|
| 15:21<br>2 تست<br>15:21<br>تست 3                                                                   | متفرقه<br>مشاهدهٔ<br>مطالب یا<br>مباحثهها:                                     |        | با جزئیات<br><b>آدرس پست الکترونیک</b><br>mh.naderan@scu.ac.ir<br>شهر/شهرک<br>اهواز |
| پیامی بنویسید                                                                                      | فعالیت<br>ا <b>ولین دس</b><br>شنبه، 10<br>دقیقه)<br>آ <b>خرین دس</b><br>ثانیه) |        | حریم خصوصی و خطمشیها<br>Data retention summary<br>جزئیات درس                        |

- ثبت نام در سامانه به عنوان دانشجو
  ثبت نام در درس
  - ارسال پیام به استاد

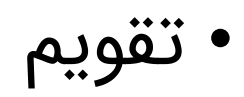

| 🗅 3 فروردین - 9 فروردین           |             |                                                                                                    |      |                |                 |    |             |
|-----------------------------------|-------------|----------------------------------------------------------------------------------------------------|------|----------------|-----------------|----|-------------|
|                                   | ماه 🔻       | prog-98-99-2                                                                                                    |      |                |                 |    | رويداد جديد |
| لـــا 10 فروردین - 16 فروردین<br> | 🖛 بهمن 1398 |                                                                                                    | L    | فروردين 1399 🖛 |                 |    |             |
| 🗅 17 فروردین - 23 فروردین         |             |                                                                                                    | د    | . 111          | 2               | ч  |             |
| 🗅 24 فروردین - 30 فروردین         |             |                                                                                                    |      | <u> </u>       | د <u>ب</u>      | 1  | 2           |
| 🗅 31 فروردین - 6 اردیبهشت         |             |                                                                                                    |      |                |                 |    |             |
| 🗅 7 اردیبهشت - 13<br>اردیبهشت     | 3           | 4                                                                                                    | 5    | 6              | 7               | 8  | 9           |
| 20 - 14 ارديبهشت - 20<br>ارديبهشت | 10          | 11                                                                                                    | 12   | 13             | 14              | 15 | 16          |
| 21 اردیبهشت - 27<br>اردیبهشت      | 17<br>ا     | 18<br>مرين ا                                                                                                    | 19   | 20             | 21              | 22 | 23          |
| 🗅 28 اردیبهشت - 3 خرداد           | 24          | 25                                                                                                    | 26   | 27             | 28              | 29 |             |
| 🗅 4 خرداد - 10 خرداد              |             |                                                                                                    |      |                |                 |    |             |
| 🗅 11 خرداد - 17 خرداد             |             |                                                                                                    | صدور | تقويم مد       | مدیریت اشتراکها |    |             |
| 🗅 18 خرداد - 24 خرداد             |             | 1.                                                                                                    |      |                |                 |    |             |
| 🚳 میز کار                         | حبيد رويداد | نها<br>بان شدن رویداد                                                                                                    |      |                |                 |    |             |
| 倄 صفحهٔ اصلی سایت                 | ینه کی بنه  | ی و بی می می می می او می او می او می او می او می او می او می او می او می او می او می او می او می او می او می ا<br>مارن افسان افسان او می او می او می او می او می او می او می او می او می او می او می او می او می او می او می او م |      |                |                 |    |             |
| 🛗 تقویم                           | ینه 🏝 🔹 پنه | بان شدن گروه رویداد<br>بان شدن گروه رویداد                                                                                                    |      |                |                 |    |             |
|                                   | ے یہ        | ہان سدن دربر روید،د                                                                                                    |      |                |                 |    |             |